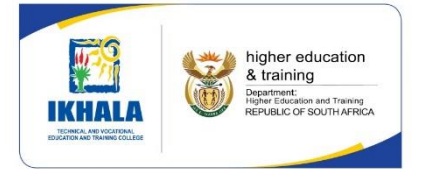

## **IKHALA TVET COLLEGE**

## **ONLINE APPLICATIONS GUIDELINES**

### STEP 1 – ACCESS THE COLLEGE WEBSITE

Go to <u>www.ikhala.edu.za</u> and click on Courses. *Please note*: If you are using a mobile phone, from the website (www.ikhala.edu.za), click on Courses, then click on the plus (+), then click on APPLY NOW (see on the right below).

**NB!** For the steps you need to follow to finish the application and registration, please click on **How To Apply**.

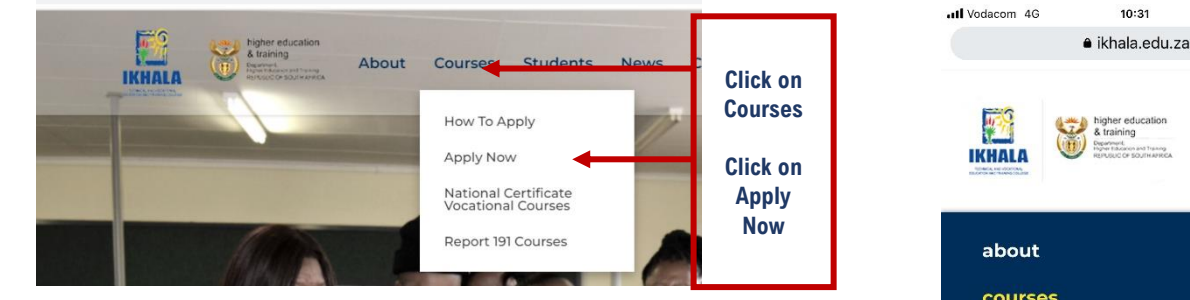

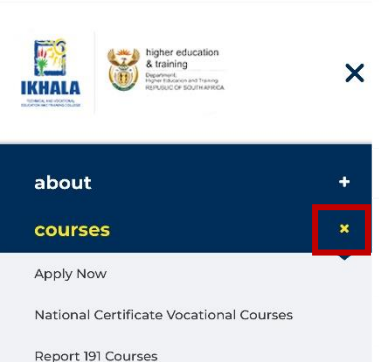

• • •

Û

## STEP 2 – TAKE CAREER QUESTIONNAIRE

Click on the https://gostudy.net.ikhala link to start with the Compulsory Career Questionnaire

step 1. career guidance

Are you not sure about what to study? Do you have an idea of what you want to study? The career questionnaire will help you make an informed career decision by at you like to do. The results will help you determine what programme to enrol for. Click on this link to access the Career Questionnain: https://gostudy.net/ikhala Click on Start the questionnaire. **Career Questionnaire** This Career Guidance Questionnaire is a 'Global Questionnaire' that links your interests to all possible career opportunities both at the College and outside of the College. To do a questionnaire that links your interests to courses specific to the College, click on the Questionnaire tab on the menu. Click on Take the Take the questionnaire questionnaire Select the second option The TVET College Questionnaire... Select Questionnaire: Career Guidance Questionnaire **Click on The TVET College**  The TVET College Questionnaire - Do this guestionnaire if you want to study at TVET College Questionnaire... ALA

Click on ✓ if the statement in Question aligns with your career interests, if not, click on ×

**Career Questionnaire : The TVET College** Questionnaire

| Question 1 of 80                                            |  |
|-------------------------------------------------------------|--|
| Monitor and control the storage of goods inside a warehouse |  |
| ✓ ×                                                         |  |

When you are done with all the questions, a list of Programmes that meet your selection will be displayed with the highest possible course indicated (See below). Click on the course of choice to see what it is all about, and the career choices available for that course, then follow the following instructions:

| Career Questionnaire Results                                                | Email my assessment results to me.<br>(Your closest campus will also receive a copy). | Click on Email my<br>assessment results to<br>smeseYour closest<br>campus will also receive<br>a copy) |
|-----------------------------------------------------------------------------|---------------------------------------------------------------------------------------|----------------------------------------------------------------------------------------------------|
| You can click on your highest fields to get more information on suitable ca | leers.                                                                                |                                                                                                    |
| TVET College Office Administration                                          |                                                                                       | 100%                                                                                                   |
| TVET College Travel and Tourism                                             |                                                                                       | 100%                                                                                                   |
| TVET College Management                                                     |                                                                                       | 100%                                                                                                   |
| TVET College Human Resources                                                |                                                                                       | 100%                                                                                                   |
| TVET College Information Technology                                         |                                                                                       | 100%                                                                                                   |
| TVET College Financial                                                      |                                                                                       | 100%                                                                                                   |
| TVET College Marketing                                                      |                                                                                       | 80%                                                                                                    |
| TVET College Hospitality                                                    |                                                                                       | 40%                                                                                                    |
| TVET Transport and Logistics                                                |                                                                                       | 40%                                                                                                    |

After click on *Email my assessment...* a screen (see below) will appear. Key in your details as required.

| Email Results     First Name   Ayanda   Last Name   Damini   Your Email Address   ayandadlamin@gmail.com   Your Mobile Number   0731234567   10 Number   8001234567089   Last Grade Completed   12   Name of Campus you are applying to (Leave empty if you don't know)   Queenstown Campus   Send Results to College     Click on Send   Results to College                                                                                                    | Career Questionnaire Results | Email my assessment results to me.<br>(Your closest campus will also receive a copy). | Print Save Results |                     |
|----------------------------------------------------------------------------------------------------|------------------------------|---------------------------------------------------------------------------------------|--------------------|---------------------|
| First Name   Ayanda   Last Name   Damini   Your Email Address   (ayandadlamini@gmail.com   Your Mobile Number   (0731234567   ID Number   (0731234567   ID Number   (201234567089)   Last Grade Completed   12   Name of Campus you are applying to (Leave empty if you don't know)   Queenstown Campus   Send Results to College   Click on Send<br>Results to College                                                                                                    | Email Results                |                                                                                       | •                  |                     |
| Ayanda   Last Name   Damini   Your Email Address   ayandadlamini@gmail.com   Your Mobile Number   0731234567   ID Number   8001234567089   Last Grade Completed   12   Name of Campus you are applying to (Leave empty if you don't know)   Queenstown Campus   Send Results to College   Click on Send<br>Results to College                                                                                                    | First Name                   |                                                                                       |                    |                     |
| Let Name Damini Damini Gur Hani Address ayandadlamini@gmail.com Your Mobile Number 0731234567 10 Number 8001234567089 Let Grade Completed 12 Name of Campus you are applying to (Leave empty if you don't know) Queenstown Campus Send Results to College Click on Send Results to College Click on Send Click on Send Click on Sen | Ayanda                       |                                                                                       |                    |                     |
| Damini   Vour Email Address   ayandadlamini@gmail.com   Your Mobile Number   0731234567   ID Number   001234567089   Last Grade Completed   12   Name of Campus you are applying to (Leave empty if you don't know)   Queenstown Campus   Send Results to College   Click on Send<br>Results to College                                                                                                    | Last Name                    |                                                                                       |                    |                     |
| Your Email Address     ayandadlamin@gmail.com     Key in your details       Vour Mobile Number     0731234567       10 Number     001234567089       Last Grade Completed     12       12     In the completed (Leave empty if you don't know)       Queenstown Campus     Click on Send Results to College       Send Results to College     Click on Send Results to College                                                                                                    | Dlamini                      |                                                                                       |                    |                     |
| ayandadlamini@gmail.com     Key in your details       0731234567     Key in your details       10 Number     001234567089       Last Grade Completed     12       12     Name of Campus you are applying to (Leave empty if you don't know)       Queenstown Campus     Click on Send<br>Results to College       Send Results to College     Click on Send<br>Results to College                                                                                                    | Your Email Address           |                                                                                       |                    |                     |
| Your Mobile Number     Key in your details       0731234567     ID Number       1D Number     ID Number       8001234567089     It st Grade Completed       12     In an of Campus you are applying to (Leave empty if you don't know)       Queenstown Campus     Click on Send<br>Results to College       Send Results to College     Click on Send<br>Results to College                                                                                                    | ayandadlamini@gmail.com      |                                                                                       |                    |                     |
| 0731234567 ID Number B001234567089 Last Grade Completed 12 Name of Campus you are applying to (Leave empty if you don't know) Queenstown Campus Send Results to College Click on Send Results to College                                                                                                    | Your Mobile Number           |                                                                                       |                    | Key in your details |
| ID Number B01234567089 Last Grade Completed 12 Name of Campus you are applying to (Leave empty if you don't know) Queenstown Campus Send Results to College Click on Send Results to College                                                                                                    | 0731234567                   |                                                                                       |                    |                     |
| Bolt234567089 Last Grade Completed 12 Name of Campus you are applying to (Leave empty if you don't know) Queenstown Campus Send Results to College Click on Send Results to College                                                                                                    | ID Number                    |                                                                                       |                    |                     |
| Last Grade Completed         12         Name of Campus you are applying to (Leave empty if you don't know)         Queenstown Campus         Send Results to College         Click on Send<br>Results to College                                                                                                    | 8001234567089                |                                                                                       |                    |                     |
| Iz         Name of Campus you are applying to (Leave empty if you don't know)         Queenstown Campus         Send Results to College         Click on Send         Results to College                                                                                                    | Last Grade Completed         |                                                                                       |                    |                     |
| Queenstown Campus     Click on Send       Send Results to College     Click to College                                                                                                    | 12                           |                                                                                       |                    |                     |
| Send Results to College                                                                                                    | Queenstown Campus            | 9                                                                                     |                    | _                   |
|                                                                                                    | Send Results to College      | l<br>ege                                                                              |                    |                     |
|                                                                                                    |                              |                                                                                       |                    |                     |
|                                                                                                    |                              |                                                                                       |                    |                     |

| ao etudu                                                                                                    | Click on <i>Apply</i>                                                                                                    |                                                                   | F)                                         |                                                         |
|----------------------------------------------------------------------------------------------------|----------------------------------------------------------------------------------------------------|-------------------------------------------------------------------|--------------------------------------------|---------------------------------------------------------|
| yu suuy                                                                                                    |                                                                                                    | PUBLIC FUR<br>AND TRA                                             | INTER EDUCATION<br>New COLLEGE             |                                                         |
| Home Questionnaire - Occupations Progra                                                                                                    | mmes Bursaries Apply                                                                                                    |                                                                   |                                            |                                                         |
|                                                                                                    |                                                                                                    |                                                                   |                                            |                                                         |
| <mark>STEP 3</mark> – CREATE AN ONLINE                                                                                                    | APPLICATION FOR AD                                                                                                    | NISSION                                                           |                                            |                                                         |
| After clicking on Apply, you will t                                                                                                    | e redirected to the followir                                                                                                    | g page: Click on                                                  | SELECT A COU                               | RSE                                                     |
| ← → C 🔒 ikhala.coltech.co.za                                                                                                    |                                                                                                    |                                                                   |                                            | Q \$                                                    |
| 3.16.11.0                                                                                                    |                                                                                                    |                                                                   |                                            |                                                         |
|                                                                                                    |                                                                                                    |                                                                   |                                            |                                                         |
| AVAIIADIC COURSE<br>You can view and select the various av                                                                                                    | S<br>ailable courses                                                                                                    | lf you ha                                                         | LOGIN<br>ve an existing account, please lo | og in here.                                             |
| SELECT A COURSE                                                                                                    |                                                                                                    |                                                                   | EXISTING STUDENT LOGIN                     |                                                         |
| <u>1</u>                                                                                                    |                                                                                                    |                                                                   | Register                                   |                                                         |
| Click on SELECT                                                                                                    | A                                                                                                    |                                                                   | You can register here                      |                                                         |
| 000/102                                                                                                    |                                                                                                    |                                                                   | REGISTER AN ACCOUNT                        |                                                         |
| Select the Academic year (2023)<br>ala.coltech.co.za/Student/Brochure<br>Brochure Selection                                                                                                    | as indicated below:                                                                                                    |                                                                   |                                            | ର୍ ଜ                                                    |
| Select the Academic year (2023)<br>ala.coltech.co.za/Student/Brochure<br>Brochure Selection<br>YEAR > COURSE TYPE > CAMPUS > REGIS<br>In which Year should your studie                                                                                                    | as indicated below:                                                                                                    | IRSE <b>&gt;</b>                                                  |                                            | Q 12                                                    |
| Select the Academic year (2023)<br>ala.coltech.co.za/Student/Brochure<br>Brochure Selection                                                                                                    | as indicated below:<br>TRATION TYPE > STUDY DIRECTION > COU<br>s begin?                                                                                                    | IRSE <b>&gt;</b>                                                  |                                            | Q (2)                                                   |
| Select the Academic year (2023)<br>ala.coltech.co.za/Student/Brochure<br>Brochure Selection<br>A > YEAR > COURSE TYPE > CAMPUS > REGIS<br>In which Year should your studie<br>2023 Click on 20                                                                                                    | as indicated below:<br>TRATION TYPE > STUDY DIRECTION > COL<br>s begin?                                                                                                    | IRSE >                                                            |                                            | Q (2)                                                   |
| Select the Academic year (2023)<br>Na.coltech.co.za/Student/Brochure<br>Brochure Selection<br>A > YEAR > COURSE TYPE > CAMPUS > REGIS<br>In which Year should your studie<br>2023 Click on 20<br>Different options will appear                                                                                                    | as indicated below:<br>TRATION TYPE > STUDY DIRECTION > COUNT<br>s begin?<br>23<br>r. Click on one of the r                                                                                                    | IRSE >                                                            |                                            |                                                         |
| Select the Academic year (2023)<br>Ia.coltech.co.za/Student/Brochure<br>Brochure Selection<br>A > YEAR > COURSE TYPE > CAMPUS > REGIS<br>In which Year should your studie<br>2023 Click on 20<br>Different options will appear<br>Please Note: NC(V) is meant for<br>for applicants who have passed of<br>12.                                                                                                    | as indicated below:<br>TRATION TYPE > STUDY DIRECTION > COU<br>s begin?<br>123<br>r. Click on one of the r<br>applicants with Grade 9 to (<br>Grade 12. Engineering Stud                                                                                                    | RSE ><br>elevant option<br>Grade 11 (without<br>lies N1 is also m | 1.<br>Grade 12) and<br>eant for those a    | Q 🖄                                                     |
| Select the Academic year (2023)<br>Ia.coltech.co.za/Student/Brochure<br>Brochure Selection<br>A > YEAR > COURSE TYPE > CAMPUS > REGIS<br>In which Year should your studie<br>2023 Click on 20<br>Different options will appear<br>Please Note: NC(V) is meant for<br>for applicants who have passed (12).<br>For the purpose of these guideling                                                                                                    | as indicated below:<br>TRATION TYPE > STUDY DIRECTION > COU<br>s begin?<br>123<br>r. Click on one of the r<br>applicants with Grade 9 to (<br>Grade 12. Engineering Stud<br>les, NC(V) will be selected:                                                                     | elevant option<br>Grade 11 (without<br>dies N1 is also m          | 1.<br>Grade 12) and<br>eant for those a    | Q 🖄                                                     |
| Select the Academic year (2023)<br>Na.coltech.co.za/Student/Brochure<br>Brochure Selection<br>↔ YEAR > COURSE TYPE > CAMPUS > REGIS<br>In which Year should your studie<br>2023 Click on 20<br>Different options will appea<br>Please Note: NC(V) is meant for<br>for applicants who have passed of<br>12.<br>For the purpose of these guideling<br>← → C                                                                                                    | as indicated below:<br>TRATION TYPE > STUDY DIRECTION > COU<br>s begin?<br>123<br>r. Click on one of the r<br>applicants with Grade 9 to (<br>Grade 12. Engineering Stud<br>les, NC(V) will be selected:                                                                     | elevant option<br>Grade 11 (without<br>lies N1 is also m          | I.<br>Grade 12) and<br>eant for those a    | Q 🖄                                                     |
| Select the Academic year (2023)<br>ala.coltech.co.za/Student/Brochure<br>Brochure Selection<br>↔ YEAR > COURSE TYPE > CAMPUS > REGIS<br>In which Year should your studie<br>2023 ← Click on 20<br>Click on 20<br>Different options will appear<br>Please Note: NC(V) is meant for<br>for applicants who have passed of<br>12.<br>For the purpose of these guidelin<br>← → C • ikhala.coltech.co.za/Student/Brochure                                                                                                    | as indicated below:<br>TRATION TYPE > STUDY DIRECTION > COU<br>Is begin?<br>123<br>r. Click on one of the r<br>applicants with Grade 9 to (<br>Grade 12. Engineering Stud<br>tes, NC(V) will be selected:                                                                    | elevant option<br>Grade 11 (without<br>lies N1 is also m          | I.<br>Grade 12) and<br>eant for those a    | Q I I I I I I I I I I I I I I I I I I I                 |
| Select the Academic year (2023)<br>ala.coltech.co.za/Student/Brochure<br>Brochure Selection<br>Arrow Year > COURSE TYPE > CAMPUS > REGIS<br>In which Year should your studie<br>2023 Click on 20<br>Different options will appear<br>Please Note: NC(V) is meant for<br>for applicants who have passed of<br>12.<br>For the purpose of these guidelin<br>Arrow Please Interpreter of the se guidelin<br>Arrow Please Interpreter of the se guidelin<br>Arrow Please Interpreter of the se guideling<br>Arrow Please Interpreter of the se guideling<br>Arrow Please Interprete | as indicated below:<br>TRATION TYPE > STUDY DIRECTION > COU<br>s begin?<br>223<br>r. Click on one of the r<br>applicants with Grade 9 to 0<br>Grade 12. Engineering Stud<br>les, NC(V) will be selected:                                                                     | RSE ><br>elevant option<br>Grade 11 (without<br>lies N1 is also m | •.<br>Grade 12) and<br>eant for those a    | Q ⊯<br>Business Studies is mapplicants with Grade (     |
| Select the Academic year (2023)<br>ala.coltech.co.za/Student/Brochure<br>Brochure Selection<br>Arrow YEAR > COURSE TYPE > CAMPUS > REGIS<br>In which Year should your studied<br>2023 Click on 20<br>Different options will appear<br>Please Note: NC(V) is meant for<br>for applicants who have passed of<br>12.<br>For the purpose of these guidelint<br>Arrow Brochure Selection<br>Brochure Selection<br>Arrow 2022 COURSE TYPE > CAM                                                                                                    | as indicated below:<br>TRATION TYPE > STUDY DIRECTION > COL<br>s begin?<br>23<br>r. Click on one of the r<br>applicants with Grade 9 to C<br>Grade 12. Engineering Stud<br>Hes, NC(V) will be selected:<br>PUS> REGISTRATION TYPE > STUDY DIRECTION > COL<br>the course be?  | RSE ><br>elevant option<br>Grade 11 (without<br>ties N1 is also m | n.<br>Grade 12) and<br>eant for those a    | Q ⊮<br>Business Studies is m<br>applicants with Grade ( |
| Select the Academic year (2023)<br>Ha.coltech.co.za/Student/Brochure<br>Brochure Selection<br>A > YEAR > COURSE TYPE > CAMPUS > REGIS<br>In which Year should your studie<br>2023 Click on 20<br>Different options will appear<br>Please Note: NC(V) is meant for<br>for applicants who have passed (12.<br>For the purpose of these guidelin<br>A = 2023 C = 10000000000000000000000000000000000                                                                                                    | as indicated below:<br>TRATION TYPE > STUDY DIRECTION > COL<br>s begin?<br>23<br>r. Click on one of the r<br>applicants with Grade 9 to (<br>Grade 12. Engineering Stud<br>les, NC(V) will be selected:<br>PUS > REGISTRATION TYPE > STUDY DIRECTION > COL<br>the course be? | RSE ><br>elevant option<br>Grade 11 (without<br>dies N1 is also m | I.<br>Grade 12) and<br>eant for those a    | Q ⊮<br>Business Studies is m<br>applicants with Grade ( |

**STEP 4:** All the campuses that offer NC(V) (OR Business Studies if you selected Business Studies) will be displayed. Select the campus of your choice. Aliwal North Campus has been selected for the purpose of these guidelines:

| $\leftarrow \rightarrow$ | C       | â ikhala | s.coltech.co.za/Student/Brochure                                        | Q   |
|--------------------------|---------|----------|-------------------------------------------------------------------------|-----|
| C                        | 3.16.11 | .0       |                                                                         |     |
|                          |         |          | Brochure Selection                                                      |     |
|                          |         |          | *> 2022 > NCV > CAMPUS > REGISTRATION TYPE > STUDY DIRECTION > COURSE > |     |
|                          |         |          | At which Campus do you want to study?                                   |     |
| _                        |         |          | ALIWAL NORTH CAMPUS                                                     |     |
|                          |         |          | EZIBELENI CAMPUS                                                        |     |
|                          |         |          | NONESI CAMPUS                                                           |     |
|                          |         |          | QUEENSTOWN CAMPUS                                                       |     |
|                          |         |          | STERKSPRUIT CAMPUS                                                      |     |
|                          |         |          | BAC                                                                     | c – |

STEP 5: NC(V) is offered on FULL TIME basis (in this example) at Aliwal North, so select FULL TIME. Otherwise for Report 191 – Business Studies, there will also be PART-TIME

| $\leftarrow$ $ ightarrow$ $C$ $\cong$ ikhala | .coltech.co.za/Student/Brochure                                                     | Q |
|----------------------------------------------|-------------------------------------------------------------------------------------|---|
| 3.16.11.0                                    |                                                                                     |   |
|                                              | Brochure Selection                                                                  |   |
|                                              | > 2022 > NCV > ALIWAL NORTH CAMPUS > REGISTRATION TYPE > STUDY DIRECTION > COURSE > |   |
|                                              | How would you like to study?                                                        |   |
| $\rightarrow$                                | FULL TIME                                                                           |   |

**STEP 6:** Select the course of your choice. OFFICE ADMINISTRATION has been selected for the purpose of these guidelines.

| $\leftarrow$ $ ightarrow$ $C$ $\ $ $	extsf{i}$ ikhala | .coltech.co.za/Student/Brochure                                              | Q |
|-------------------------------------------------------|------------------------------------------------------------------------------|---|
| 3.16.11.0                                             |                                                                              |   |
|                                                       | Brochure Selection                                                           |   |
|                                                       | *> 2022 > NCV > ALIWAL NORTH CAMPUS > FULL TIME > STUDY DIRECTION > COURSE > |   |
|                                                       | Which Study Direction are you interested in?                                 |   |
|                                                       | HOSPITALITY                                                                  |   |
| $\longrightarrow$                                     | OFFICE ADMINISTRATION                                                        |   |
|                                                       | TOURISM                                                                      |   |

#### STEP 7: Select the level of study.

Please Note: If you are a first-time applicant, select L2 (Level 2) because L3 and L4 are for applicants who have already obtained Level 2. Select N4 if you selected Business Studies.

| $\leftarrow$ $\rightarrow$ $C$ $\cong$ ikhal | la.coltech.co.za/Student/Brochure                                                  | e    |
|----------------------------------------------|------------------------------------------------------------------------------------|------|
| 3.16.11.0                                    |                                                                                    |      |
|                                              | Brochure Selection                                                                 |      |
|                                              | ★> 2022 > NCV > ALIWAL NORTH CAMPUS > FULL TIME > OFFICE ADMINISTRATION > COURSE > |      |
|                                              | For which Course do you want to apply?                                             |      |
|                                              | OFFICE ADMINISTRATION                                                              |      |
|                                              | L2:OFFICE ADMINISTRATION: Grade 09 or NQF Level 1 Qualification or higher          |      |
|                                              | L3:OFFICE ADMINISTRATION: Pass five (5) or all the Level 2 Subjects                |      |
|                                              | L4:OFFICE ADMINISTRATION: Pass five (5) or all the Level 3 Subjects                |      |
|                                              | Cannot find what you are looking for? Click here for more options.                 | BACK |
|                                              |                                                                                    |      |

### STEP 8: Click on APPLY FOR THIS COURSE on your bottom-right.

| C 🔒 ikhala. | ikhala.coltech.co.za/Student/Brochure                                     |                       |  |  |  |
|-------------|---------------------------------------------------------------------------|-----------------------|--|--|--|
|             | L2:OFFICE ADMINISTRATION: Grade 09 or NQF Level 1 Qualification or higher |                       |  |  |  |
|             | Subjects                                                                  | Ref# OFADL2           |  |  |  |
|             | SUBJECT NAME<br>Fundamental Language                                      | SUBJECT PRICE         |  |  |  |
|             | ENGLISH FIRST ADDITIONAL LANGUAGE L2                                      | R 0                   |  |  |  |
|             | Fundamental Math                                                          |                       |  |  |  |
|             | MATHS LITERACY L2                                                         | R 0                   |  |  |  |
|             | Mandatory                                                                 |                       |  |  |  |
|             | BUSINESS PRACTICE L2                                                      | R 0                   |  |  |  |
|             | ENTREPRENEURSHIP L2                                                       | R 0                   |  |  |  |
|             | LIFE SKILLS AND COMPUTER LITERACY L2                                      | R 0                   |  |  |  |
|             | OFFICE DATA PROCESSING L2                                                 | R 0                   |  |  |  |
|             | OFFICE PRACTICE L2                                                        | R 0                   |  |  |  |
|             | Course                                                                    |                       |  |  |  |
|             | COURSE FEES                                                               | R 0                   |  |  |  |
|             |                                                                           | APPLY FOR THIS COURSE |  |  |  |

#### STEP 9: A DISCLAIMER will appear. Read it through and ensure that you understand, then click OK

**Please Note:** You need to ensure that you have a <u>valid e-mail address</u>, valid <u>cellphone number</u>, valid ID <u>(ID copy)</u> and a copy of the <u>Next of Kin ID</u>. Please click OK if you have the underlined details.

#### The following screen will appear:

 $\leftarrow \rightarrow$ 

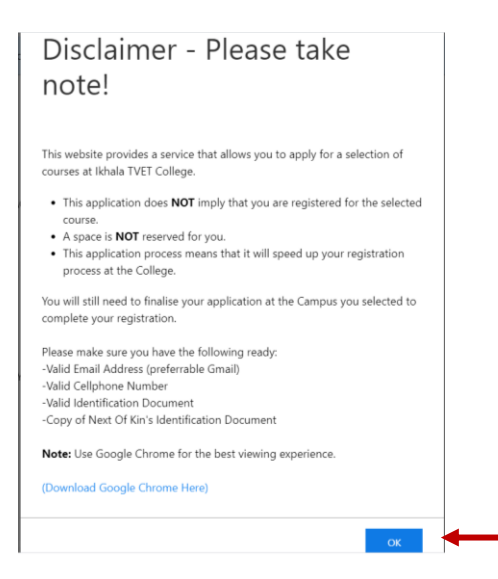

# STEP 10: After clicking OK, the following screen will appear. If you are a first-time applicant, click on I DO NOT HAVE AN ACCOUNT YET

| ← → C     | dent/Signup/?returnurl=/student/application/create/24906 |          |                          |
|-----------|----------------------------------------------------------|----------|--------------------------|
| 3.16.11.0 |                                                          |          |                          |
|           | Register Student Profile                                 |          |                          |
|           | Step 1 of 3                                              |          |                          |
|           | ID Type Required                                         |          |                          |
|           | SOUTH AFRICAN ID                                         | ¢        |                          |
|           | Id Number Required. Valid South African ID               |          |                          |
|           | 000000000000                                             |          | Kev in vour ID Number    |
|           | Enter Password Required                                  |          | Koy in your porconal     |
|           | Confirm Your Password Remained                           |          | password and confirm it. |
|           |                                                          | ø        | Click CONTINUE           |
|           | < BACK                                                   | CONTINUE |                          |
|           |                                                          |          |                          |

STEP 11: After clicking on CONTINUE, the following screen will appear:

Key in your personal information and click on **CONTINUE**.

| halo coltach co za/Studau | t/Figure (Instrument - /student (annihistion /seasts /24006 |
|---------------------------|-------------------------------------------------------------|
| hala.coltech.co.za/studen | t/ signup/ returnun=/student/application/create/24906       |
|                           |                                                             |
|                           | Register Student Profile                                    |
|                           | Step 2 of 3                                                 |
|                           | Your Personal Information                                   |
|                           | Initials Required.                                          |
|                           | N                                                           |
|                           | Preferred Name Required.                                    |
|                           | NTLANTLA                                                    |
|                           | Sumame Required                                             |
|                           | MAJOLA                                                      |
|                           | Email Required. Make sure you have access to this account.  |
|                           | MONJUST@GMAIL.COM                                           |
|                           | Confirm Email Required.                                     |
|                           | MONJUST@GMAIL.COM                                           |
|                           | Mobile Required. Make sure you have access to this number   |
|                           | 0721234567                                                  |
|                           | BACK   CONTINUE                                             |

## STEP 12: Select your highest qualification, highest grade and year passed as indicated below and click REGISTER PROFILE:

| ikhala.coltech.co.za/Student/Signup/?returnurl=/student/application/create/24906 |                  |
|----------------------------------------------------------------------------------|------------------|
|                                                                                  |                  |
| Pagistar Student Profile                                                         |                  |
|                                                                                  |                  |
| Step 3 of 3                                                                      |                  |
| Your highest qualification                                                       |                  |
| Highest Grade Required                                                           |                  |
| GKADE 11                                                                         | •                |
| Vear Passed Required                                                             |                  |
| 2019                                                                             |                  |
| < BACK                                                                           | REGISTER PROFILE |
|                                                                                  |                  |
|                                                                                  |                  |

### STEP 13: The following message will be displayed. Click OK.

## STEP 14: Select your school subjects (click on the + to add a subject) as they appear on your School Report. Click on SAVE.

Please Note: Ensure that you key in the marks as they appear on your report. Keying in incorrect marks may render your application invalid when the copy of results in being verified.

| Aenu<br>Dashroard                                                              | Latest Results                                                                    | Key in your marks<br>Please note: NOT           | s (%) here,<br>LEVELS                             |                       |                    |  |
|--------------------------------------------------------------------------------|-----------------------------------------------------------------------------------|-------------------------------------------------|---------------------------------------------------|-----------------------|--------------------|--|
| ROFILE<br>PERSONAL INFORMATION<br>CONTACT DETAILS<br>LANGUAGES<br>DISABILITIES | Qualification Name<br>Please supply us with your latest results (perce<br>SUBJECT | ntage) as per the qualification.                | Add Subject                                       | Q                     |                    |  |
| EXT OF KIN / CLOSEST RELATIVE<br>IRSON RESPONSIBLE FOR PAYMENT                 | ACCOUNTING                                                                        | 56 % AFRIKAANS<br>O AGRICULTURAL MANAGEMENT PRA |                                                   |                       |                    |  |
| HOOL RESULTS                                                                   | BUSINESS STUDIES                                                                  | 60 <b>%</b>                                     | AGRICULTURAL SCIENCES     AGRICULTURAL TECHNOLOGY |                       |                    |  |
| PLICATIONS<br>CURRENT APPLICATIONS                                             | COMPUTER APPLICATIONS TECHNOLS                                                    | 0GY 70 <b>%</b>                                 | <ul> <li>CIVIL TECHNOLOGY</li> </ul>              | NOLOGY Select your sc |                    |  |
| ACADEMIC RELATED RECORDS                                                       | ENGLISH                                                                           | 76 <b>%</b>                                     | CONSUMER STUDIES     CREATIVE ARTS                |                       | subjects from this |  |
| XAM RESULTS<br>XAM DATES                                                       | LIFE ORIENTATION                                                                  | 80 %                                            | <ul><li>DANCE STUDIES</li><li>DESIGN</li></ul>    |                       | list               |  |
| IBRARY BOOKS<br>INLINE COURSE MATERIAL                                         | MATHEMATICAL LITERACY                                                             | 52 %                                            | DRAMATIC ARTS     ECONOMIC MANAGEMENT S           | CIENCES               |                    |  |
|                                                                                | <ul> <li>ISIXHOSA</li> </ul>                                                      | 72 %                                            |                                                   | CIENCES               |                    |  |
|                                                                                | ADD                                                                               | SAVE                                            | ENGINEERING GRAPHICS AND                          | D DESIGN              |                    |  |

# STEP 15: Ensure that all the seven subjects as they appear below have been selected as shown below and click on SUBMIT APPLICATION

| $\leftrightarrow$ $\rightarrow$ C $$ ikhala.coltech.co.za/       | /student/application/create/24906      |             | ० 🖈 🕼 🗯 🕕          |
|------------------------------------------------------------------|----------------------------------------|-------------|--------------------|
| NEXT OF KIN / CLOSEST RELATIVE<br>PERSON RESPONSIBLE FOR PAYMENT | Select Subjects                        |             |                    |
| SCHOOL RESULTS                                                   |                                        |             |                    |
| APPLICATIONS                                                     | OPTIONAL SUBJECTS                      |             |                    |
| CURRENT APPLICATIONS                                             | MANDATORY                              |             |                    |
| ACADEMIC RELATED RECORDS                                         | ☑ ENTREPRENEURSHIP L2                  | NQF Level 2 | R 0,00             |
| EXAM RESULTS                                                     | BUSINESS PRACTICE L2                   | NQF Level 2 | R 0,00             |
| LIBRARY BOOKS                                                    | ☑ OFFICE PRACTICE L2                   | NQF Level 2 | R 0,00             |
| UNLINE COURSE MATERIAL                                           | ☑ OFFICE DATA PROCESSING L2            | NQF Level 2 | R 0,00             |
|                                                                  | ☑ LIFE SKILLS AND COMPUTER LITERACY L2 | NQF Level 2 | R 0,00             |
|                                                                  | FUNDAMENTAL LANGUAGE                   |             |                    |
|                                                                  | ENGLISH FIRST ADDITIONAL LANGUAGE L2   | NQF Level 2 | R 0,00             |
|                                                                  | FUNDAMENTAL MATH                       |             |                    |
|                                                                  | MATHS LITERACY L2                      | NQF Level 2 | R 0,00             |
|                                                                  |                                        |             | TOTAL PRICE R 0,00 |
|                                                                  |                                        |             | SUBMIT APPLICATION |

## STEP 16: The next message will appear. Click on CONFIRM

| Confirm                                                                                                    |  |
|----------------------------------------------------------------------------------------------------|--|
| You are about to submit the following application                                                                                               |  |
| IKHALA TVET COLLEGE<br>ALIWAL NORTH CAMPUS<br>50203060: L2:OFFICE ADMINISTRATION: Grade 09 or NQF Level 1<br>Qualification or higher<br>SUBJECT |  |
| Total estimated price <b>R 0,00</b>                                                                                                    |  |
| CANCEL CONFIRM                                                                                                    |  |

STEP 17: If you have copies of your ID, Results/Report and Next of Kin ID, click on "YES, LET'S DO IT NOW", otherwise click on "NO, I WILL DO THIS LATER".

#### **Documents Required**

| There are documents required for this application. |  |
|----------------------------------------------------|--|
| Can we take you the to upload page?                |  |
|                                                    |  |

NO, I WILL DO THIS LATER.

O IT NOW.

**STEP 18:** If you selected "YES, LET'S DO IT NOW", the following screen will appear. Click on "SELECT FILE" and browse to get to your document and upload it. Click OK after uploading your documents. Please note that the fourth document is your Selfie and to take it, follow the following instructions:

| STUDENT PHOTO<br>Student Photo |                                               |
|--------------------------------|-----------------------------------------------|
|                                | The Document is going through Approval phase. |
|                                | Click on <i>Take Picture</i>                  |

The following screen will appear. Please ensure that your shoulders and face are in the space provided below.

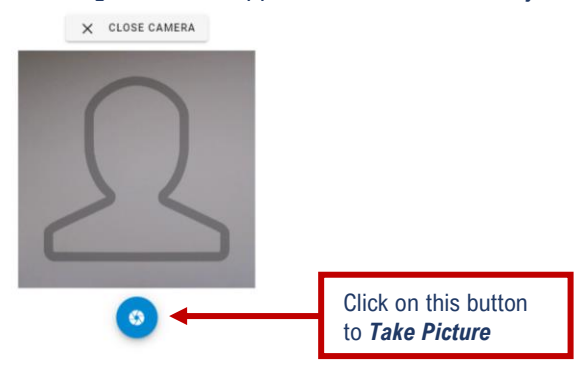

**Please Note:** Your application WILL NOT be processed if you have not attached the three compulsory documents as indicate below.

|                                                                  | Upload Documents                                      |                                                         |                        |
|------------------------------------------------------------------|-------------------------------------------------------|---------------------------------------------------------|------------------------|
| ASHBOARD                                                         |                                                       |                                                         |                        |
| ROFILE<br>PERSONAL INFORMATION                                   | COPY OF ID<br>Certified Copy of Id                    |                                                         |                        |
| CONTACT DETAILS<br>LANGUAGES<br>DISABILITIES                     |                                                       | CP Upload the file by dropping it here or SELECT FILE   |                        |
| XT OF KIN / CLOSEST RELATIVE<br>RSON RESPONSIBLE FOR PAYMENT     |                                                       |                                                         |                        |
| HOOL RESULTS                                                     |                                                       |                                                         |                        |
| PLICATIONS<br>CURRENT APPLICATIONS                               | COPY OF RESULTS<br>Certified Copy of results          |                                                         |                        |
| ADEMIC RELATED RECORDS<br>FINANCIAL TRANSACTIONS<br>EXAM RESULTS |                                                       | GD Upload the file by dropping it here or SELECT FILE   |                        |
| EXAM DATES<br>LIBRARY BOOKS<br>ONLINE COURSE MATERIAL            |                                                       |                                                         |                        |
|                                                                  | COPY OF NOK ID<br>Certified copy of ID of Next of Kin |                                                         |                        |
|                                                                  |                                                       | Collinioard the file by dranning it here or SELECT FILE | English (South Africa) |

Please Note: Ensure that the documents you attach are of quality. i.e., VISSIBLE/CLEAR FOR US TO SEE THE CONTENTS IN THAT DOCUMENT.

**STEP 19:** Please Note: To continue with your application, use the MENU on the left of the screen (PERSONAL INFORMATION, CONTACT DETAILS, LANGUAGES, DISABILITIES, NEXT OF KIN, PERSON RESPONSIBLE FOR PAYMENT, APPLICATIONS) and always click on SAVE.

| $\leftrightarrow$ $\rightarrow$ C $$ ikhala.coltech.c                                                                                                    | :o.za/Student/Dashboard                                                              |              |                                                                |            | ् 🏠 💽 🗯 |
|----------------------------------------------------------------------------------------------------|--------------------------------------------------------------------------------------|--------------|----------------------------------------------------------------|------------|---------|
| 3.16.11.0                                                                                                    |                                                                                      |              |                                                                |            |         |
| Menu                                                                                                    | Dashboard                                                                            |              |                                                                |            |         |
| DASHBOARD                                                                                                    | Student Dashboard                                                                    |              |                                                                |            |         |
| PROFILE PRESONAL INFORMATION CONTACT DETAILS LANGUAGES DISABILITIES NEXT OF KIN / CLOSEST RELATIVE PERSON RESPONSIBLE FOR PAYMENT SCHOOL RESULTS APPLICATIONS CURRENT APPLICATIONS ACADEMIC RELATED RECORDS FINANCIAL TRANSACTIONS EXAM RESULTS EXAM RESULTS | ▲ Profile<br>Use these options on<br>the <b>MENU</b> to finalise<br>your application | 00 Languages | <ul> <li>Disabilities</li> <li>Current Applications</li> </ul> | i≣ Results | Address |

STEP 20: Please ensure that all the stages have Green Ticks ( $\checkmark$ ) for your application to be complete. Your application will then be processed.

| $\leftrightarrow$ $\rightarrow$ C $$ ikhala.cc | oltech.co.za/student/application/ap | oplication/1273916 |         |         |         | Q \$    | r 🕼 🛪 🗊 E       |
|------------------------------------------------|-------------------------------------|--------------------|---------|---------|---------|---------|-----------------|
| 3.16.11.0                                      |                                     |                    |         |         |         |         | NTLANTLA MAJOLA |
| Menu                                           | Application Wizar                   | d                  |         |         |         |         |                 |
| DASHBOARD                                      | $\odot$                             | $\odot$            | $\odot$ | $\odot$ | $\odot$ | $\odot$ | $\odot$         |
| PROFILE                                        | Results                             | Docs               | Profile | Addr.   | NoK     | Guard.  | Appl.           |

## PLEASE NOTE:

- This is only an application. Completing an online application and complying with the minimum requirements does not necessarily mean you have been accepted to study at Ikhala TVET College.
- ALL the applications will be processed, and a notification will be sent to the applicant.
- It is your responsibility to ensure that your application is complete.

## STATUS EXPLANATION:

| STATUS                  | EXPLANATION                                                                                                    |
|-------------------------|----------------------------------------------------------------------------------------------------|
| International Desk:     | All Foreign Students will fall under this category – the user<br>must confirm if all the relevant documentation is in order to<br>qualify as a foreign student and as per DHET procedures<br>and processes. |
|                         | The documentation will be checked and approved or rejected. The applicant will have to reload correct documents.                                                                                            |
| Pending Verification:   | All RSA Students will fall under this category – the user must<br>confirm if all the relevant documentation is in order, to<br>qualify as per DHET procedures and processes.                                |
|                         | The documentation will be checked and approved or rejected. The applicant will have to reload correct documents.                                                                                            |
| Document Reloaded:      | The applicant did not attach the documents and reloaded<br>them later. OR the attached documents were rejected,<br>and the applicant reloaded the correct documents.                                        |
| Pending Review:         | The applicant's documents were approved, and the application is awaiting the selection process.                                                                                                    |
| Provisionally Accepted: | The application has been accepted by the Selection Team and an offer is made to the applicant.                                                                                                    |
| Pre-Enrolled:           | The applicant has accepted the offer from the College and<br>is waiting for the last phase which is Registration. The<br>applicant will have to visit the campus                                            |